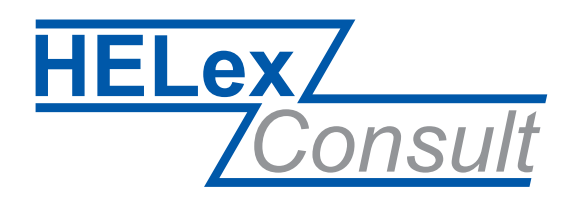

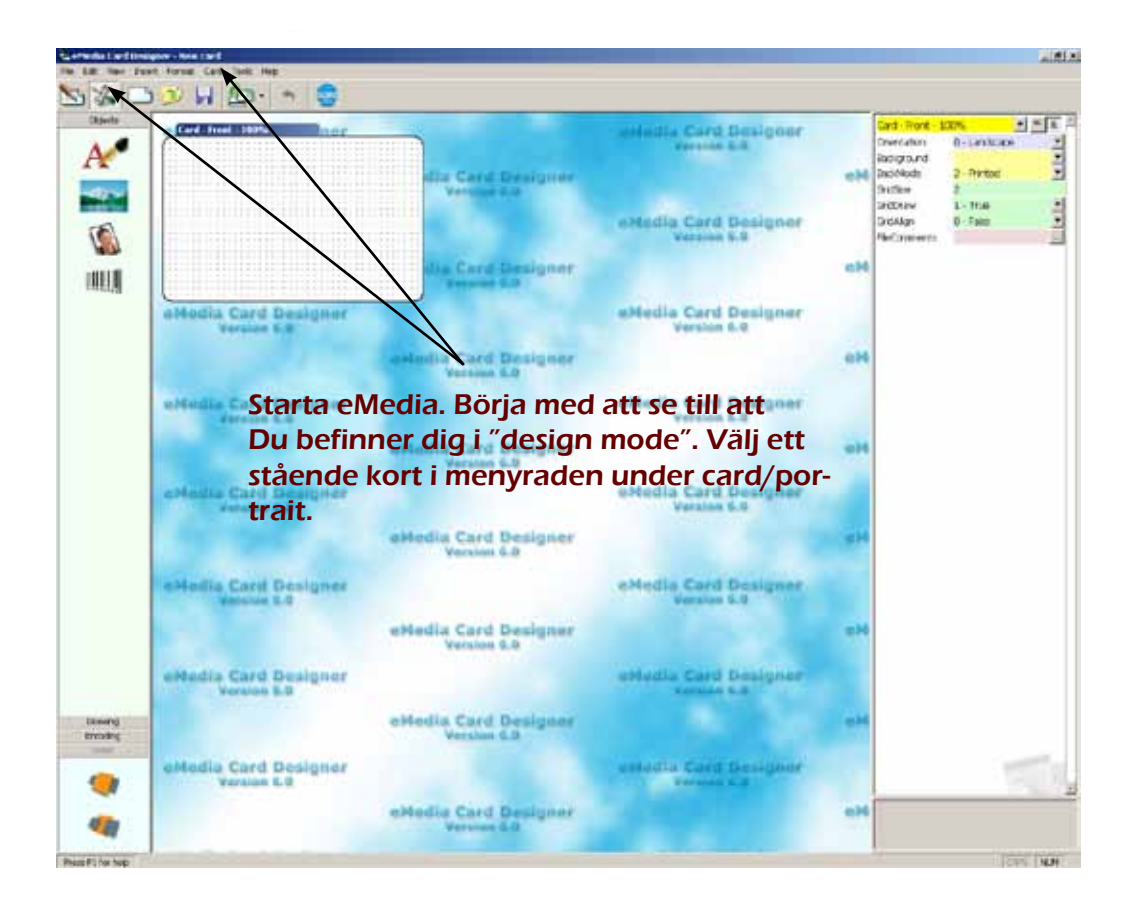

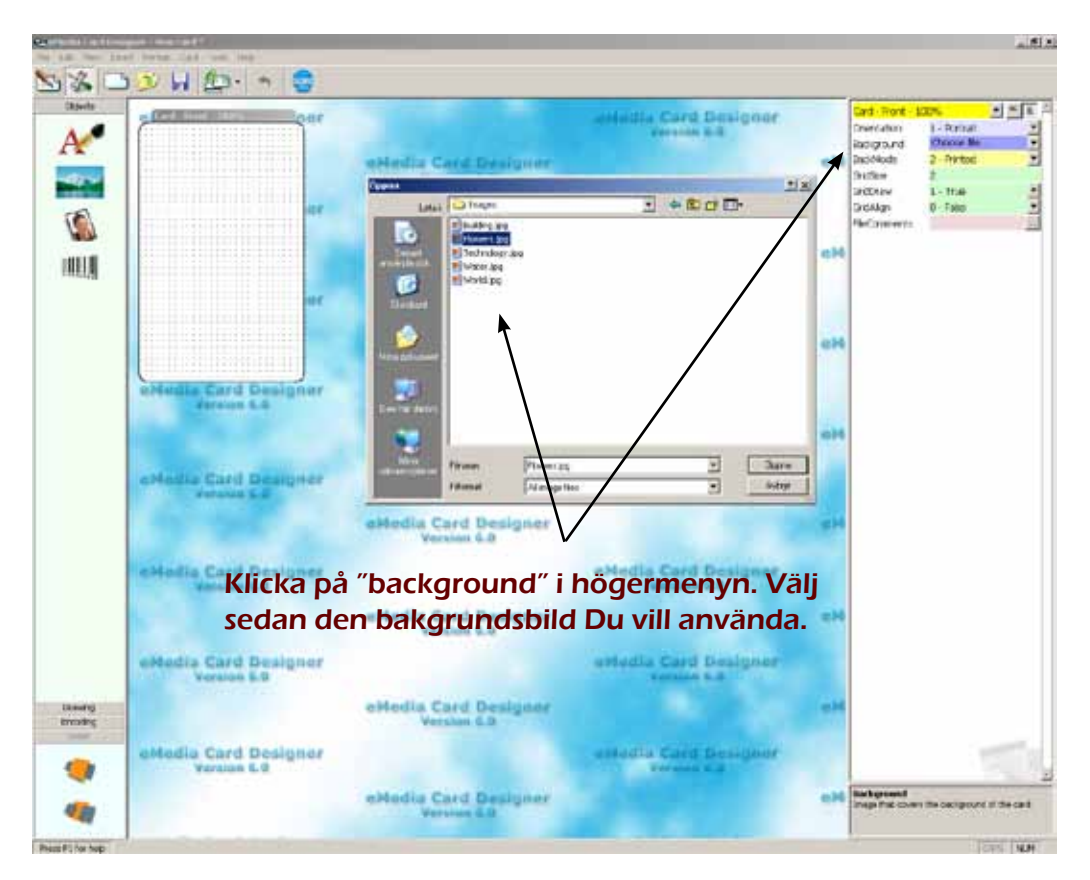

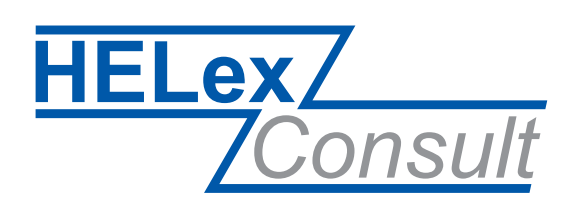

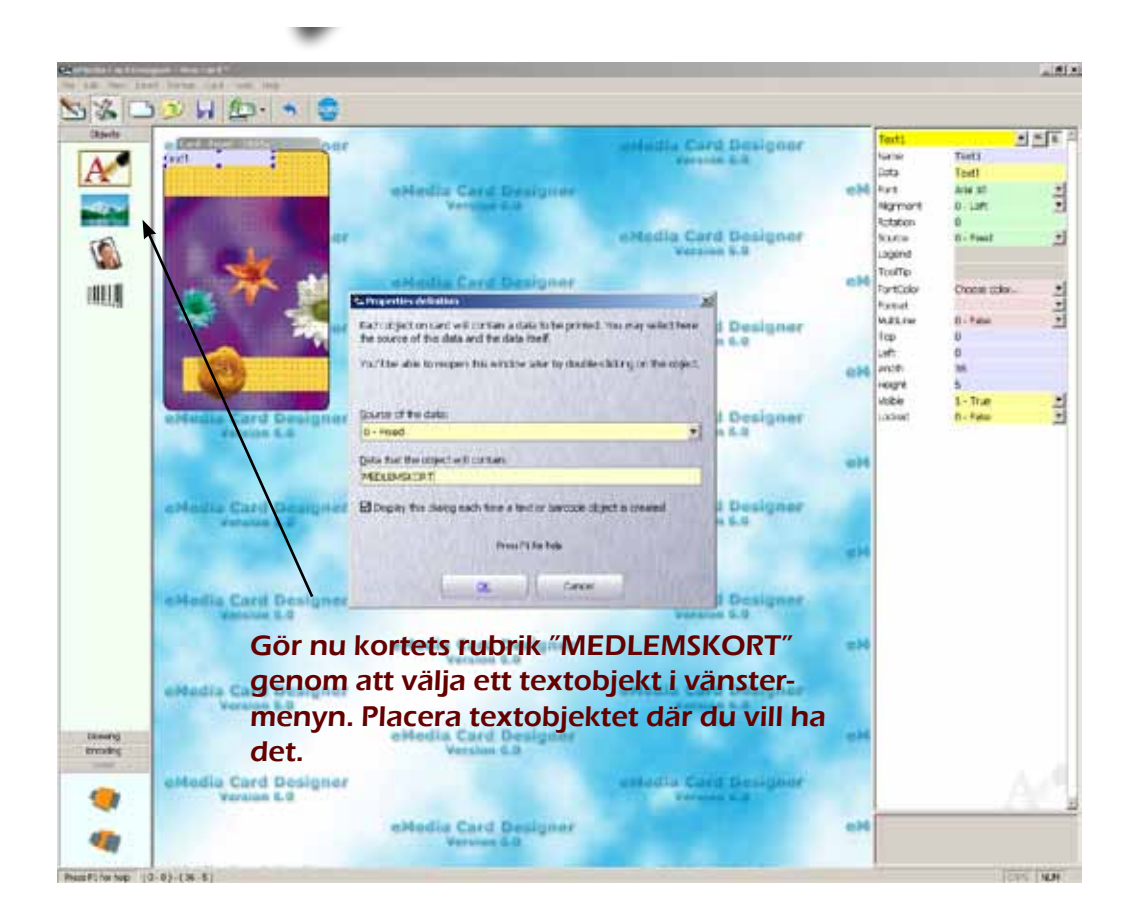

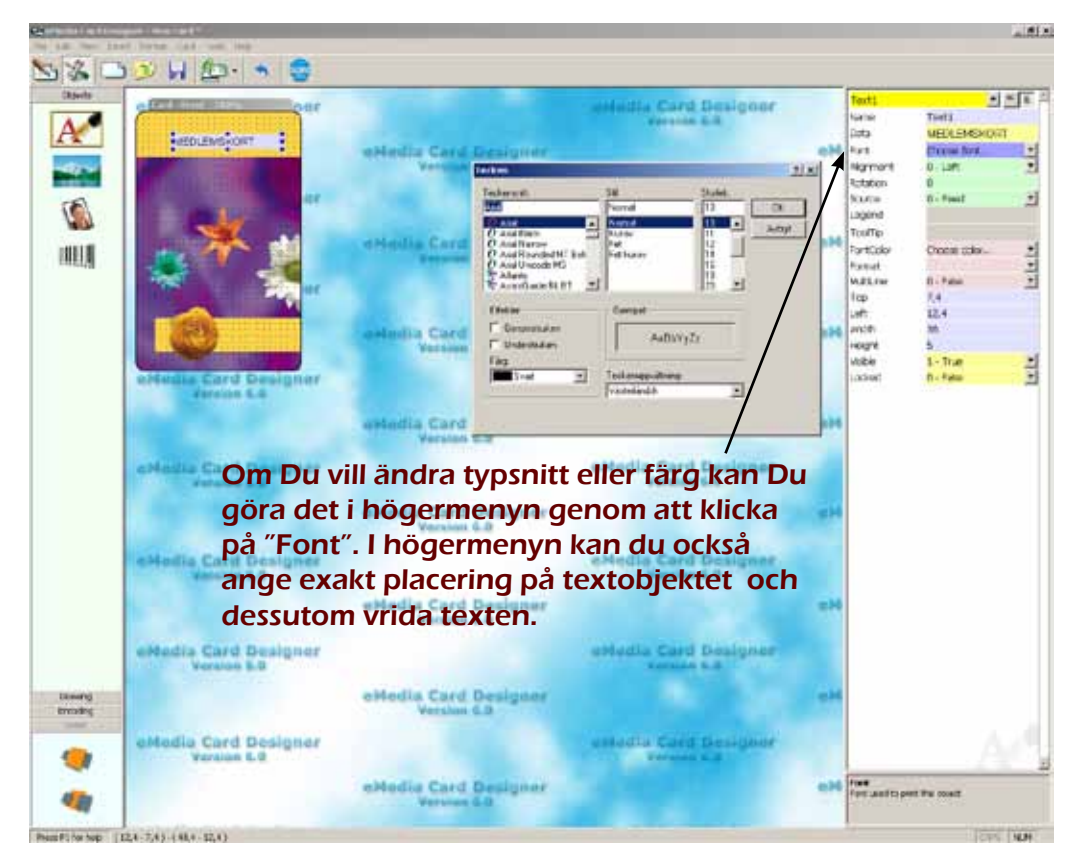

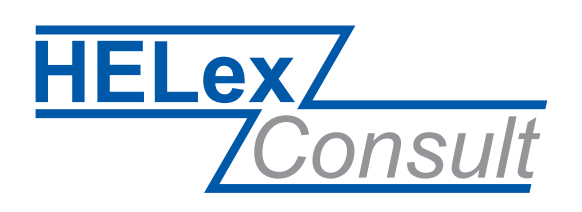

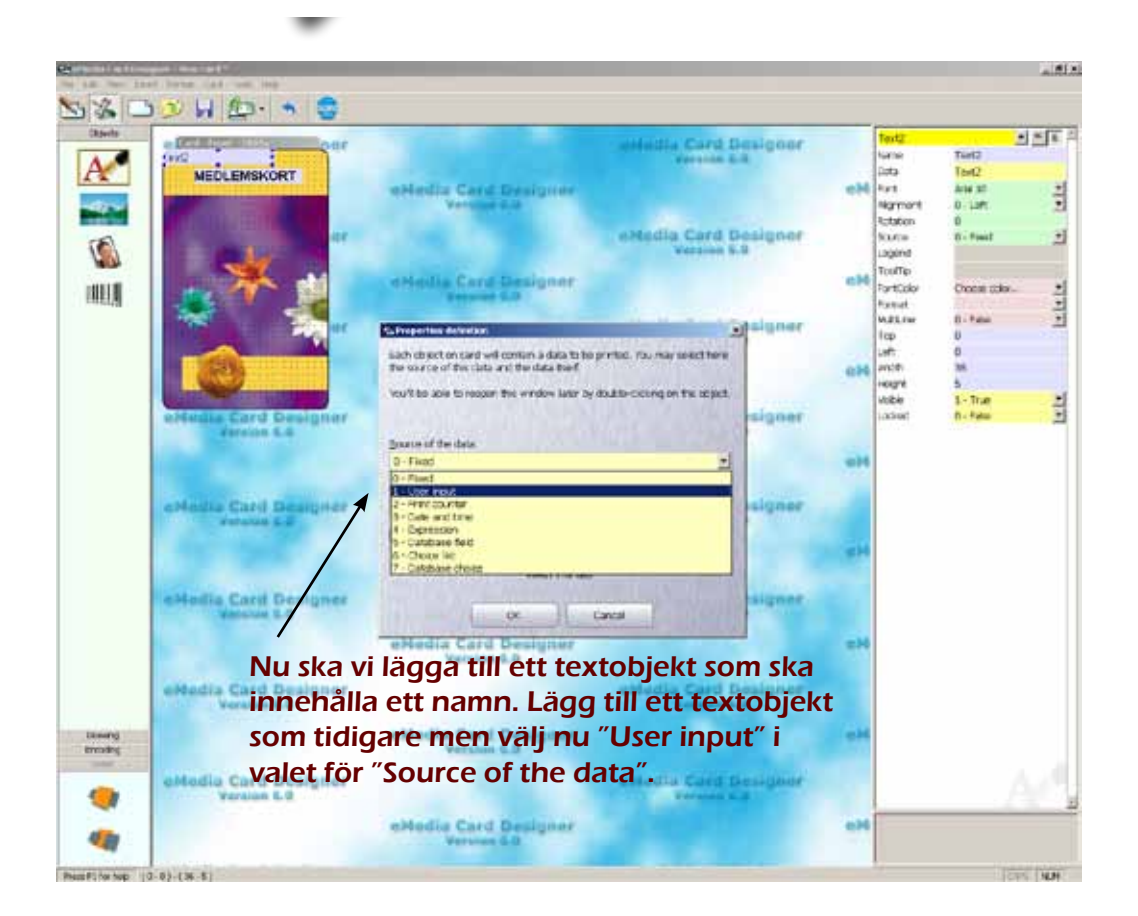

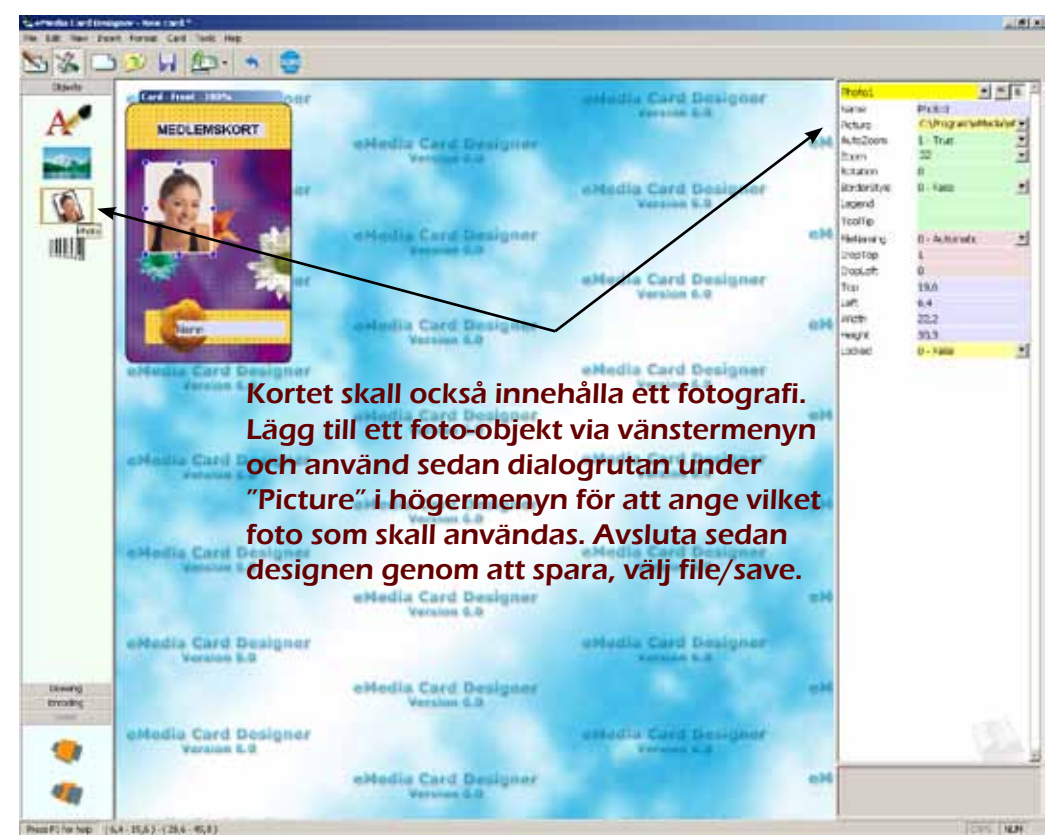

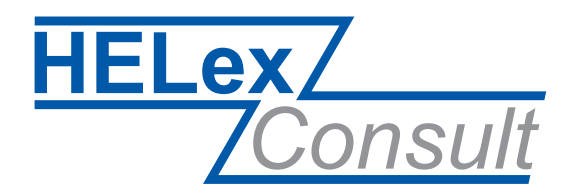

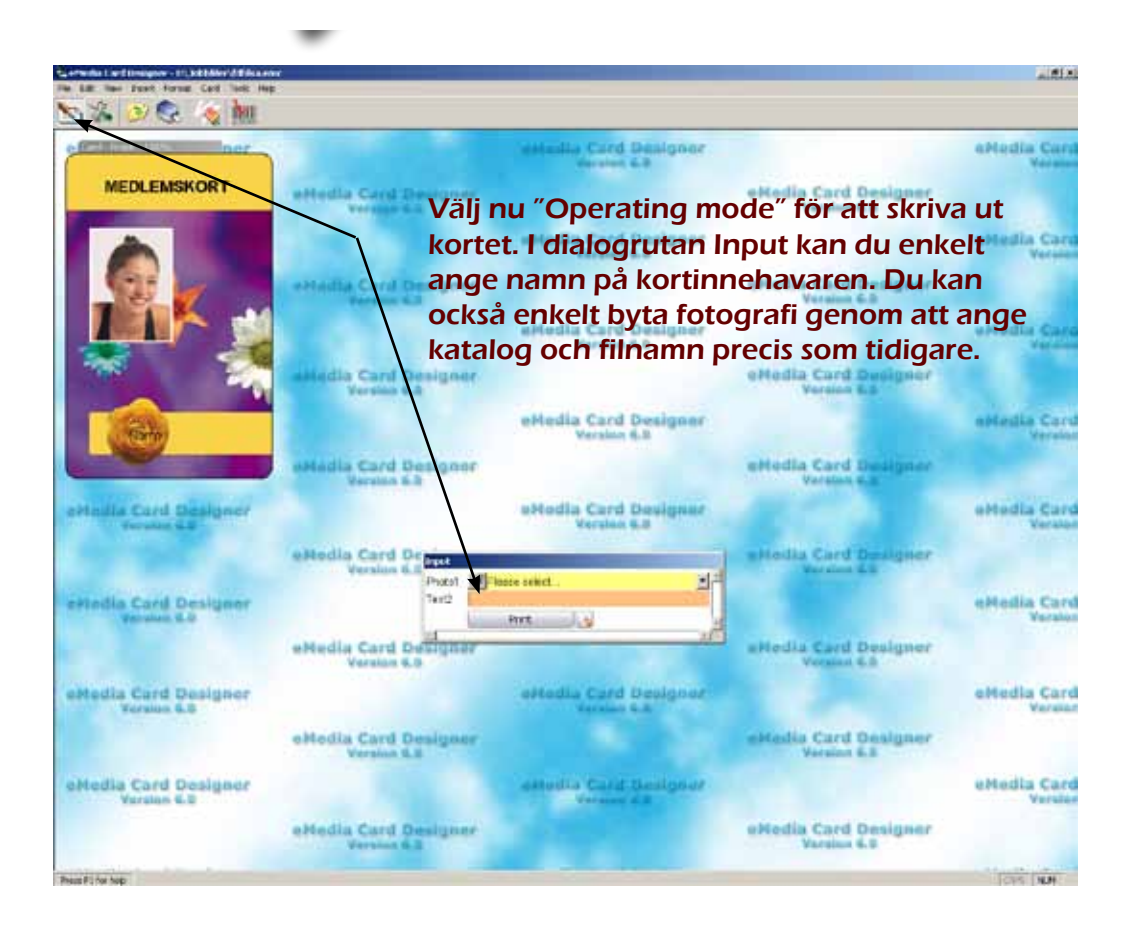

Hans-Eric Lexell Gärdesvägen 1 . 545 35 Töreboda Tel. 0506 164 20 . Mob. 070 655 49 94 info@helexconsult.se . www.helexconsult.se